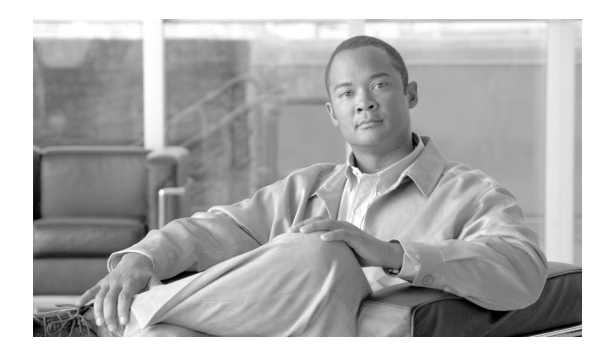

37

# ルート リストの設定

ルート リストは、優先順位が指定されている1組のルート グループに関連付けられます。また、 ルート リストは、1 つ以上のルート パターンに関連付けられ、そのルート グループがアクセスさ れる順位を決定します。この順位は、発信コールに使用可能なデバイスを検索するときの進行を制 御します。

CHAPTER

ルートリストには、ルートグループだけを入れることができます。

各ルートリストには、少なくとも1つのルートグループを入れる必要があります。各ルートグルー プには、少なくとも1つのデバイス、たとえば、使用可能なゲートウェイが含まれます。Cisco Unified Communications Manager は、デバイスタイプに基づいて、各ルートグループ内で、一部ま たはすべてのポートをリソースとして選択できます。一部のデバイス(たとえば、デジタルアクセ ス)では、すべてのポートの選択しかできません。

ルートグループは、任意の数のルートリストに追加できます。

ルート リストの追加または削除、リスト内のルート グループの追加、削除、または順序の変更を するには、次のトピックを参照してください。

- ルートリストの検索 (P.37-2)
- ルートリストの追加 (P.37-3)
- ルートリストへのルートグループの追加 (P.37-5)
- ルートリストからのルート グループの削除 (P.37-7)
- ルートリスト内のルートグループの順位の変更 (P.37-8)
- ルートリストの削除 (P.37-9)

## ルート リストの検索

ネットワーク内にはいくつかのルート リストが存在することがあるので、Cisco Unified Communications Manager では、固有の条件を指定して、特定のルートリストを見つけることができます。ルートリストを見つけるには、次の手順を使用します。

(注)

Cisco Unified Communications Manager の管理ページでは、ブラウザ セッションでの作業中は、ルートリストの検索設定が保持されます。別のメニュー項目に移動してからこのメニュー項目に戻ってくる場合でも、検索に変更を加えたり、ブラウザを閉じたりしない限り、ルートリストの検索設定は保持されます。

### 手順

ステップ1 [コールルーティング] > [ルート/ハント] > [ルートリスト] の順に選択します。

[ルートリストの検索と一覧表示 (Find and List Route Lists)] ウィンドウが表示されます。アクティ ブな(前回の) クエリーのレコードも、ウィンドウに表示されることがあります。

**ステップ2** データベース内のすべてのレコードを検索するには、ダイアログボックスが空であることを確認し、ステップ3に進んでください。

レコードをフィルタリングまたは検索する手順は、次のとおりです。

- 最初のドロップダウンリストボックスから、検索パラメータを選択します。
- 2番目のドロップダウンリストボックスから、検索パターンを選択します。
- 必要に応じて、適切な検索テキストを指定します。

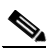

- (注) 検索条件を追加するには、[+] ボタンをクリックします。条件を追加すると、指定したす べての条件に一致するレコードが検索されます。条件を削除するには、[-] ボタンをクリッ クして最後に追加した条件を削除するか、[フィルタのクリア] ボタンをクリックして、追 加したすべての検索条件を削除してください。
- **ステップ3 [検索]** をクリックします。

ー致するすべてのレコードが表示されます。[ページあたりの行数]ドロップダウンリストボック スから別の値を選択して、各ページに表示する項目の数を変更できます。

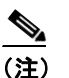

E) 該当するレコードの横にあるチェックボックスをオンにして[選択項目の削除]をクリックすると、複数のレコードをデータベースから削除できます。[すべてを選択]をクリックして[選択項目の削除]をクリックすると、この選択対象として設定可能なすべてのレコードを削除できます。

**ステップ4** 表示されたレコードのリストで、表示するレコードのリンクをクリックします。

### <u>へ</u> (注)

リストのヘッダーに上矢印または下矢印がある場合、その矢印をクリックして、ソート順 序を逆にします。

選択した項目がウィンドウに表示されます。

### 追加情報

P.37-10の「関連項目」を参照してください。

### ルート リストの追加

ルートリストを追加する手順は、次のとおりです。

#### 手順

- **ステップ1** [コールルーティング] > [ルート/ハント] > [ルートリスト] の順に選択します。
- ステップ2 [新規追加] をクリックします。
- ステップ3 [名前] フィールドに名前を入力します。この名前には、最長 50 文字の英数字を指定することができ、スペース、ピリオド(.)、ハイフン(-)、および下線文字(\_)を任意に組み合せて使用することが可能です。各ルートリスト名が、そのルートプランに固有の名前であることを確認してください。

ワンポイント・アドバイス

ルートリストには、内容を簡潔に表す名前を使用してください。通常、CompanynameLocationCalltype の形式が、内容を簡潔に表し、ルートリストをすばやくかつ簡単に識別できる方式です。たとえ ば、「CiscoDallasMetro」は、Dallas の Cisco オフィスからの、LATA(Local Access Transport Area) 間の無料コール用のルートリストを特定します。

[説明] フィールドに説明を追加します。

**ステップ4** ドロップダウン リスト ボックスで、Cisco Unified Communications Manager グループを選択します。

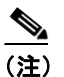

ルート リストは、グループで最初の Cisco Unified Communications Manager (そのグループ のプライマリ Cisco Unified Communications Manager) に登録されます。

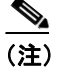

Cisco Unified Communications Manager が1つしか設定されていない Cisco Unified Communications Manager グループを選択すると、次の警告が表示されます。

**警告**: 選択された Cisco Unified Communications Manager グループに Cisco Unified Communications Manager が 1 つしか設定されていません。冗長性確保のための制御プロセスのため、2 つ以上の Cisco Unified Communications Manager を含む Cisco Unified Communications Manager グループを選択してください。

**ステップ5** [保存] をクリックして、このルートリストを追加します。

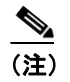

コールを受信させるため、このルート リストにルート グループを少なくとも1つ追加する 必要があることを示すポップアップ メッセージが表示されます。

[ルートリストの設定 (Route List Configuration)] ウィンドウに、新しく追加されたルート リストが 表示されます。

**ステップ6**新しいルート リストの [このルートリストを有効にする (Enable this Route List)] チェックボック スは、デフォルトでオンになっています。

> このルートリストを使用不可にする場合は、このチェックボックスをオフにします。進行中のコー ルは影響を受けないが、このルートリストが追加のコールを受け付けなくなることを示す、ポップ アップウィンドウが表示されます。

**ステップ7** 新しいルート リストに少なくとも1つのルート グループを追加します。

このリストにルート グループを追加するには、[ルートグループを追加]をクリックし、P.37-5の 「ルート リストへのルート グループの追加」のステップ 4 ~ステップ 8 を実行します。

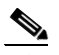

(注) 着信側と発信側の変換情報を参照するには、このルートリストに属しているルートグループの名前をクリックします。ルートグループの名前は、[ルートリストの設定 (Route List Configuration)]ウィンドウの一番下にある[ルートリスト詳細 (Route List Details)]リストボックスに表示されています。この操作によって、選択したルートグループの[ルートリスト詳細の設定 (Route List Detail Configuration)]ウィンドウが表示されます。

### 追加情報

## ルート リストへのルート グループの追加

新規のルート リストまたは既存のルート リストに、ルート グループを追加することができます。 ルート グループは、1 つ以上のルート リストに組み込むことができます。既存のルート リストに ルート グループを追加する手順は、次のとおりです。

(注)

QSIG プロトコルを使用する MGCP ゲートウェイを含むルート グループ (QSIG ルート グループ) と、H.323 プロトコルを使用するゲートウェイを含むルート グループ (H.323 ルート グループ)を、 同じルート リストに追加することはできません。詳細については、『Cisco Unified Communications Manager システム ガイド』の「ルート グループとルート リスト」を参照してください。

### 始める前に

この手順を実行する場合は、事前に少なくとも1つのルートグループを作成し、ルートリストを 追加しておく必要があります。

#### 手順

- ステップ1 [コールルーティング] > [ルート/ハント] > [ルートリスト] の順に選択します。
- **ステップ2** ルート グループを追加する先のルート リストを特定します。P.37-2 の「ルート リストの検索」を 参照してください。
- **ステップ3 [ルートグループの追加]**をクリックして、ルートグループを追加します。

[ルートリスト詳細の設定(Route List Detail Configuration)] ウィンドウが表示されます。

**ステップ4** [ルートグループ (Route Group)] ドロップダウン リスト ボックスから、ルート リストに追加する ルート グループを選択します。

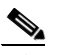

- (注) ルート リストに QSIG ルート グループが含まれている場合、H.323 ルート グループはドロップダウン リスト ボックスに表示されません。ルート グループに H.323 ルート グルー プが含まれている場合、QSIG ルート グループはドロップダウン リスト ボックスに表示されません。
- **ステップ5** このルート グループを介してルーティングされるコールについて、発信側の番号を操作する必要が ある場合は、該当するフィールドで、発信側変換をセットアップします。

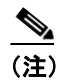

発信側変換の詳細については、『Cisco Unified Communications Manager システム ガイド』の 「発信側および着信側の変換」を参照してください。

**ステップ6** このルート グループを介してルーティングされるコールについて、ダイヤルされる数字を操作する 必要がある場合は、該当するフィールドで、着信側変換をセットアップします。

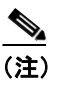

着信側変換の詳細については、『Cisco Unified Communications Manager システム ガイド』の「着信側番号の変換設定値」を参照してください。

**ステップ7** [保存] をクリックして、ルートグループを追加します。

ウィンドウの下部にある [ルートリスト詳細 (Route List Details)] リストに、ルート グループの詳 細情報が表示されます。

- **ステップ8** このリストにルート グループをさらに追加するには、[ルートグループの追加] をクリックし、ステップ3~ステップ7を実行します。
- **ステップ9** ルート リストへのルート グループの追加が終了したら、**[保存]** をクリックします。
- **ステップ10 [リセット]** をクリックして、変更内容を有効にします。ポップアップウィンドウが表示されたら、 [リセット] をクリックします。

### 追加情報

# ルート リストからのルート グループの削除

新規のルート リストまたは既存のルート リストから、ルート グループを削除することができます。 既存のルート リストからルート グループを削除する手順は、次のとおりです。

### 手順

- ステップ1 メニューバーから[コールルーティング] >[ルート/ハント] >[ルートリスト]の順に選択します。
- **ステップ2** 削除するルート グループが入っているルート リストを特定します。P.37-2 の「ルート リストの検索」を参照してください。
- **ステップ3** [選択されたグループ (Selected Groups)] リストから、ルート グループ名を選択します。

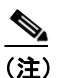

このリストから複数のルート グループを選択するには、Shift キーを押し、目的のルート グ ループをクリックしてください。

- **ステップ4** [選択されたグループ (Selected Groups)] リストボックスの下にある下矢印をクリックして、選択 したルートグループを [削除されたグループ (Removed Groups)] リストに移動します。
- **ステップ5** ルート グループを削除するには、**[保存]** をクリックします。ページがリフレッシュされたときに、 そのルート グループがルート リストから削除されています。
- **ステップ6 [リセット]**をクリックして、変更内容を有効にします。ポップアップ ウィンドウの [**リセット**] をクリックします。

### 追加情報

# ルート リスト内のルート グループの順位の変更

Cisco Unified Communications Manager は、ルート リストに表示されている順に、ルート グループに アクセスします。ルート グループのアクセス順位を変更する手順は、次のとおりです。

### 手順

- ステップ1 [コールルーティング] > [ルート/ハント] > [ルートリスト] の順に選択します。
- **ステップ2** ルート グループの順位を変更するルート リストを特定します。P.37-2の「ルート リストの検索」 を参照してください。
- **ステップ3** [選択されたグループ (Selected Groups)] リストから、ルート グループを選択します。
- **ステップ4** リスト内でルート グループを上下に移動させるには、ルート グループを選択して、リスト ボック スの右側にある上矢印または下矢印をクリックします。
- ステップ5 [保存] をクリックします。

(注)

- )着信側と発信側の変換情報については、左側にある[ルートリスト詳細 (Route List Details)] リストのルート グループ アイコンまたはルート グループ名をクリックしてください。この 操作により、対応するルート グループの [ルートリスト詳細の設定 (Route List Detail Configuration)] ウィンドウが表示されます。
- **ステップ6 [リセット]** をクリックして、変更内容を有効にします。ポップアップ ウィンドウの [**リセット**] をクリックします。

#### 追加情報

## ルート リストの削除

Cisco Unified Communications Manager は、ルート リストをルート パターンに関連付けます。ルート リストがルート パターンに関連付けられている場合、そのリストは削除できません。ルート リス トを使用しているルート パターンを検索するには、[ルートリストの設定(Route List Configuration)] ウィンドウの [依存関係レコード] リンクをクリックします。依存関係レコードがシステムに対し て使用可能になっていない場合、[依存関係レコード要約 (Dependency Records Summary)] ウィン ドウにメッセージが表示されます。依存関係レコードの詳細については、P.A-4 の「依存関係レコー ドへのアクセス」を参照してください。

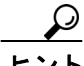

ルートグループとルートパターンを削除するには、まずルートパターンを削除し、次にルートリストを削除して、最後にルートグループを削除します。

ルートリストを削除する手順は、次のとおりです。

### 手順

- ステップ1 [コールルーティング] > [ルート/ハント] > [ルートリスト] の順に選択します。
- **ステップ2** 削除するルート リストを特定します。P.37-2 の「ルート リストの検索」を参照してください。
- ステップ3 [選択項目の削除] をクリックします。

ルートリストを削除すると取り消せないことを警告するダイアログボックスが表示されます。

**ステップ4** ルートリストを削除するには、[OK] をクリックします。削除操作を取り消すには、[キャンセル] をクリックします。

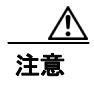

ルート リストが1つ以上のルート パターンに関連付けられている場合、そのリストは削除できま せん。

### 追加情報

# 関連項目

- ルートリストの検索 (P.37-2)
- ルートリストの追加 (P.37-3)
- ルートリストへのルートグループの追加 (P.37-5)
- ルートリストからのルートグループの削除 (P.37-7)
- ルートリスト内のルートグループの順位の変更 (P.37-8)
- ルートリストの削除 (P.37-9)
- 『Cisco Unified Communications Manager システム ガイド』の「ルート プランの概要」
- 『Cisco Unified Communications Manager 機能およびサービス ガイド』の「プレゼンスとルート リストの連動について」